## WFD CTE Summit Registration

Go to the <u>CareerTech VISION Website</u> --> Click "Rates" --> Click "Attendee Registration" \*If you have not previously attended an ACTE event, you will need to create a free account to register.

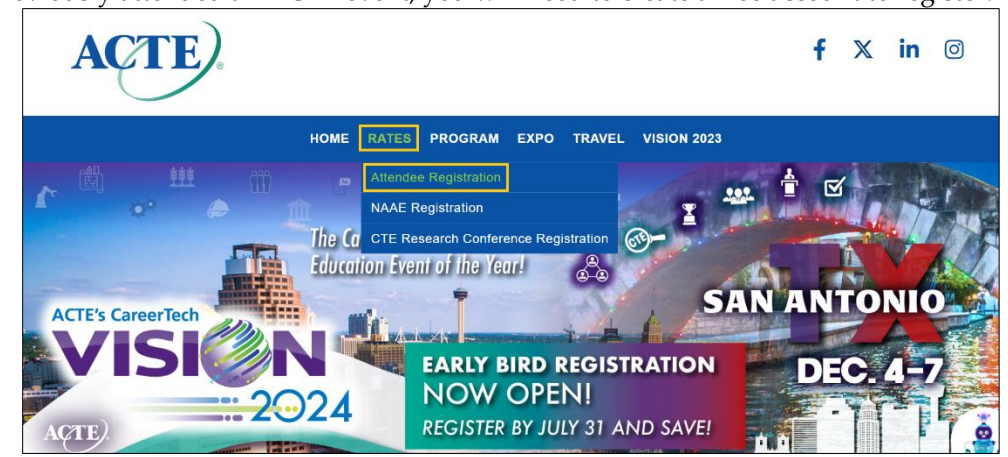

## Enter the Promo Code: WFDCTE24

|                                     | HOME RATES PROGRAM EXPO TRAVEL VISION 2023                                                                                             |  |  |  |  |  |
|-------------------------------------|----------------------------------------------------------------------------------------------------|--|--|--|--|--|
| A Special Thanks to Our<br>Sponsors | ATTENDEE REGISTRATION                                                                                                    |  |  |  |  |  |
|                                     | Attendee Information                                                                                                    |  |  |  |  |  |
|                                     | Please contact ACTE staff at registration@acteonline.org or 800-826-9972 should you have any questions regarding your<br>registration. |  |  |  |  |  |
| <b>eshow</b>                        |                                                                                                    |  |  |  |  |  |
|                                     | Red Fields = Required                                                                                                    |  |  |  |  |  |
|                                     | Note: All address block fields have been marked as Read Only. Any text that comes into this form will not be able to be                |  |  |  |  |  |
|                                     | edited. You can login to your ACTE account to make any profile changes (email, mailing address, phone number, title etc.).             |  |  |  |  |  |
|                                     | Received a<br>Promotional Code?<br>Enter your code<br>here:                                                                            |  |  |  |  |  |

Complete Your Information on Page 1 --> Click "Continue" --> Select the Summit Registration

|              | HOME                                                                                                    | RATES                                     | PROGRAM                                                                   | EXPO                                                        | TRAVEL                                                         | VISION 2023                                                                                                    |                                 |
|--------------|----------------------------------------------------------------------------------------------------|-------------------------------------------|---------------------------------------------------------------------------|-------------------------------------------------------------|----------------------------------------------------------------|----------------------------------------------------------------------------------------------------|---------------------------------|
|              | Confe<br>Please se                                                                                                    | erence                                    | e Registr<br>gistration fee be                                            | ation F                                                     | ees                                                            | ve!                                                                                                    |                                 |
| <b>eshow</b> | Interested in membership? Receive a discount on your registration fee by joining ACTE's thriving community of CTE professionals and gaining access to a wealth of world-class CTE resources. Learn more at <u>www.acteonline.org/join</u> . |                                           |                                                                           |                                                             |                                                                |                                                                                                    |                                 |
|              | If you are                                                                                                    | a student o                               | or retiree, please                                                        | reach out to                                                | registration@                                                  | acteonline.org or 800-826-9972 for more inf                                                                                                    | ormation.                       |
|              | Clear Selection                                                                                                    |                                           |                                                                           |                                                             |                                                                |                                                                                                    |                                 |
|              | e.                                                                                                    | WORKFORCE DEVELOPMENT SUMMIT              |                                                                           |                                                             |                                                                |                                                                                                    | EARLY<br>BIRD<br>(THRU<br>7/31) |
|              | 0                                                                                                    | Workford<br>"The Wo<br>ACTE's<br>of trade | ce Development<br>orkforce Develop<br>Coalition for Wo<br>associations or | Coalition S<br>oment throug<br>orkforce Dev<br>other busine | ummit<br>h CTE Summ<br>elopment thro<br>sses associat          | it is the annual in-person meeting for<br>ugh CTE. Registration is limited to member<br>ted with or interested in joining the Coalition        | \$375.00<br>."                  |
|              |                                                                                                    | Workford<br>"The Wo<br>ACTE's<br>of trade | ce Development<br>orkforce Develop<br>Coalition for Wo<br>associations or | Coalition S<br>oment throug<br>orkforce Dev<br>other busine | ummit + VISIC<br>th CTE Summ<br>elopment thro<br>sses associat | ON<br>iit is the annual in-person meeting for<br>ugh CTE. Registration is limited to member<br>ted with or interested in joining the Coalitior | s \$770.00                      |

Continue the Registration by Signing Up for Excellence Awards, Workshops, Catapult Masterclasses, and/or Tours --> Click "Continue"

**Review Your Registration Items --> Click "Continue"** 

Enter Payment Information --> Click "Complete Registration"